## **YQCA STEP-BY-STEP INSTRUCTIONS**

## 1. Go to https://yqca.learngrow.io

2. 4-H Online Sign In

You **MUST** select the option to sign in with <u>4-H Online</u>.

| 4-H Online Sign In                         | FFA & Independent Sign In    |
|--------------------------------------------|------------------------------|
| 4H@nline                                   | Le Username                  |
| 4-II Enrollment and Event Registration     | or Password                  |
| Sign in with 4H0nline                      | Sign In                      |
| 4HOnline login only available for Families | Create a new account         |
|                                            | Forgot username or password? |

FFA & Independent Sign In are for those participants that are only in FFA or for those that are 19-21 years of age. *If you are in 4-H and select this option- you will NOT get credit for completion.* 

<u>3.</u> Next you will be prompted so select your organization (or in this case your state). Select *Illinois 4-H Youth Development*.

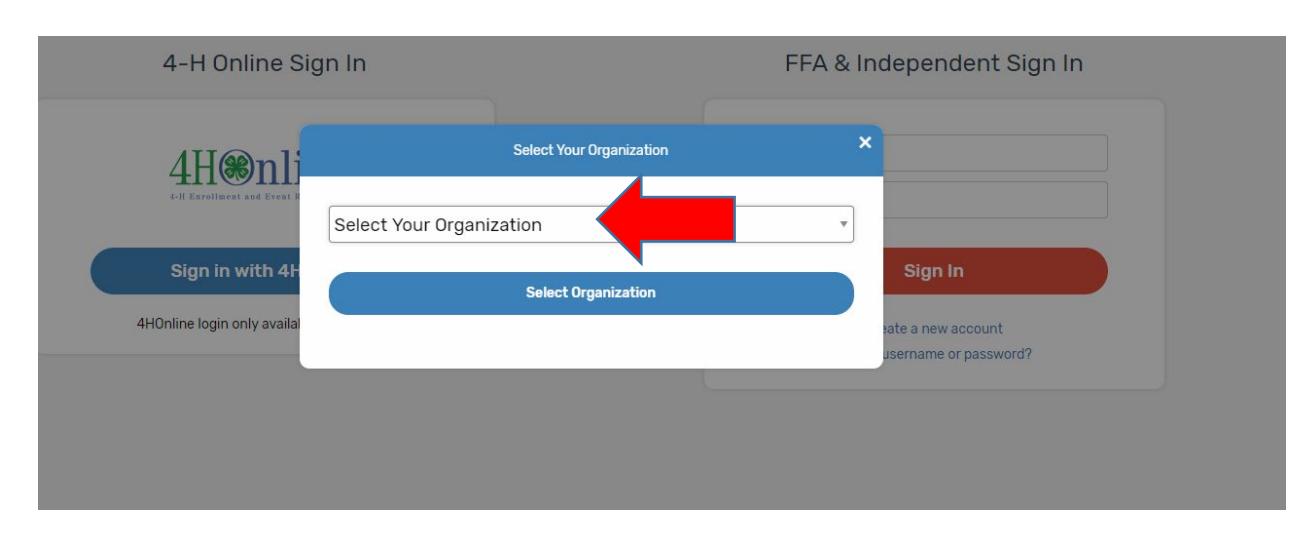

|          | 4H@nline*<br>4-H Enrollment and Event Registration |
|----------|----------------------------------------------------|
|          | Login     Forget your paceword?                    |
|          |                                                    |
| Email    |                                                    |
| Password |                                                    |
| Role     | Family                                             |
|          | Sign in                                            |

**<u>5.</u>** After successfully logging in, you will be given a list of Active family members. Select a family member and start the account creation process.

|        | 4-H Enrollment and Event Registration |
|--------|---------------------------------------|
| Member | Ashton Miller 🔹                       |
|        | Select Member                         |

<u>6</u>. Next the 4-H member must <u>check the box</u> and click the "Create Account" button.

|    | Complete Your Account                                                                                                    |
|----|----------------------------------------------------------------------------------------------------|
| Yo | ou're almost done! Please enter a username for your account.                                                                                             |
|    | <ul> <li>(1) I am 13 years of age or older; and/or (2) the parent/guardian of the<br/>above minor; I understand and agree to the Terms of Use</li> </ul> |
|    | Create Account                                                                                                    |
|    | Cancel                                                                                                    |

7. Next, the 4-H member must type in their full name and click the "I agree" box. Then hit "continue"

| Data Sharing                                                                                                    |   |
|----------------------------------------------------------------------------------------------------|---|
|                                                                                                    | • |
| Data Sharing Consent                                                                                                    |   |
| I give permission for LearnGrow and the Organization associated with this<br>account to share Personally Identifying Information including but not<br>limited to First Name and Last Name to third parties for the purpose of<br>verifying course certification. |   |
|                                                                                                    | Ŧ |
| Member Full Name                                                                                                    |   |
| Ashton Miller                                                                                                    |   |
| ✓ I agree                                                                                                    |   |
|                                                                                                    |   |
| Continue                                                                                                    |   |

<u>**8**</u>. You will be given a course list to choose from. Select the correct age group for the participant.

|                                                                                                    |                                             | С                                                                                                    |                                             | ſ                                                                                                    |                                                        |
|----------------------------------------------------------------------------------------------------|---------------------------------------------|----------------------------------------------------------------------------------------------------|---------------------------------------------|----------------------------------------------------------------------------------------------------|--------------------------------------------------------|
| Course                                                                                                    | _                                           | Course                                                                                                    | _                                           | Course                                                                                                    |                                                        |
| Age 07: Novice                                                                                                    |                                             | Age 08: Junior                                                                                                    |                                             | Age 09: Junior                                                                                                    |                                                        |
| To qualify for this course, you n<br>turned 7 in the previous calend                                                                                                    | iust have<br>lar year.                      | To qualify for this course, you m<br>turned 8 in the previous calend                                                                                                    | ar year.                                    | To qualify for this course, you m<br>turned 9 in the previous calenda                                                                                                    | ust have<br>ar year.                                   |
| Instructor-Led Training                                                                                                    | \$3.00                                      | Web-Based Training                                                                                                    | \$12.00                                     | Web-Based Training                                                                                                    | \$12.00                                                |
|                                                                                                    |                                             | Instructor-Led Training                                                                                                    | \$3.00                                      | Instructor-Led Training                                                                                                    | \$3.00                                                 |
|                                                                                                    |                                             | -                                                                                                    |                                             | _                                                                                                    |                                                        |
| Course                                                                                                    | _                                           | Course                                                                                                    | _                                           | Course                                                                                                    |                                                        |
| Age 10: Junior                                                                                                    |                                             | Age 11: Junior                                                                                                    |                                             | Age 12: Intermediate                                                                                                    |                                                        |
| To qualify for this course, you n<br>turned 10 in the previous calen                                                                                                    | iust have<br>dar year.                      | To qualify for this course, you m<br>turned 11 in the previous calenc                                                                                                    | ust have<br>lar year.                       | To qualify for this course, you m<br>turned 12 in the previous calenc                                                                                                    | ust have<br>lar year.                                  |
| Web-Based Training                                                                                                    | \$12.00                                     | Web-Based Training                                                                                                    | \$12.00                                     | Web-Based Training                                                                                                    | \$12.00                                                |
| Instructor-Led Training                                                                                                    | \$3.00                                      | Instructor-Led Training                                                                                                    | \$3.00                                      | Instructor-Led Training                                                                                                    | \$3.00                                                 |
|                                                                                                    |                                             | Course                                                                                                    |                                             | Course<br>Age 15: Senior                                                                                                    |                                                        |
| Course<br>Age 13: Intermediate                                                                                                    |                                             | Age 14: Intermediate                                                                                                    |                                             |                                                                                                    |                                                        |
| Course<br>Age 13: Intermediate<br>To qualify for this course, you n<br>turned 13 in the previous calen                                                                                                    | iust have<br>dar year.                      | Age 14: Intermediate<br>To qualify for this course, you m<br>turned 14 in the previous calen                                                                                                    | ust have<br>dar year.                       | To qualify for this course, you m<br>turned 15 in the previous calend                                                                                                    | ust have<br>lar year,                                  |
| Course<br>Age 13: Intermediate<br>To qualify for this course, you n<br>turned 13 in the previous calen<br>Web-Based Training                                                                                                    | nust have<br>dar year.<br>\$12.00           | Age 14: Intermediate<br>To qualify for this course, you m<br>turned % In the previous calen<br>Web-Based Training                                                                                                    | sust have<br>dar year.<br>\$12.00           | To qualify for this course, you m<br>turned 15 in the previous calend<br>Web-Based Training                                                                                                    | ust have<br>lar year.<br>\$12.00                       |
| Course<br>Age 13: Intermediate<br>To qualify for this course, you n<br>turned 15 in the previous calen<br>Web-Based TraIning<br>Instructor-Led TraIning                                                                                                    | nust have<br>dar year.<br>\$12.00<br>\$3.00 | Age 14: Intermediate<br>To qualify for this course, you in<br>turned 14 in the previous calen<br>Web-Based Training<br>Instructor-Led Training                                                                                                    | ust have<br>dar year.<br>\$12.00<br>\$3.00  | To qualify for this course, you m<br>turned 15 in the previous calend<br>Web-Based Training<br>Instructor-Led Training                                                                                                    | ust have<br>lar year.<br>\$12.00<br>\$3.00             |
| Course<br>Age 13: Intermediate<br>To qualify for this course, you n<br>turned 41 in the previous calen<br>Web-Based Training<br>Instructor-Led Training                                                                                                    | nust have<br>dar year.<br>\$12.00<br>\$3.00 | Age 14: Intermediate<br>To qualify for this course, you re-<br>barred 14 in the previous calen<br>Web-Based Training<br>Instructor-Led Training                                                                                                    | sust have<br>der year.<br>\$12.00<br>\$3.00 | To qualify for this course, you m<br>turned 15 in the previous calend<br>Web-Based Training<br>Instructor-Led Training                                                                                                    | ust have<br>lar year.<br>\$12.00<br>\$3.00             |
| Course<br>Age 13: Intermediate<br>To qualify for this course, you in<br>turned 13 in the previous calen<br>Web-Based Training<br>Instructor-Led Training                                                                                                   | nust have<br>dar year.<br>\$12.00<br>\$3.00 | Age 14: Intermediate<br>To qualify for this course, you in<br>turned 54 in the previous calen<br>Web-Based Training<br>Instructor-Led Training                                                                                                    | ust have<br>dar year.<br>\$12.00<br>\$3.00  | To qualify for this course, you m<br>turned 15 in the previous calend<br>Web-Based Training<br>Instructor-Led Training                                                                                                    | ust have<br>lar year.<br>\$12.00<br>\$3.00             |
| Course<br>Age 13: Intermediate<br>To qualify for this course, you in<br>turned 61 in the previous calen<br>web-Based Training<br>Instructor-Led Training<br>Course<br>Age 16: Senior                                                                       | nust have<br>daryear.<br>\$12,00<br>\$3.00  | Age 14: Intermediate<br>To make for this course, you in<br>the med 4 in the previous calent<br>web-Based Training<br>Instructor-Led Training                                                                                                    | ust have<br>sar year.<br>\$12.00<br>\$3.00  | To qualify for this course, you m<br>turned thin the previous calend<br>web-Based Thaining<br>Instructor-Led Thaining                                                                                                    | ust have<br>lar year.<br>\$12.00<br>\$3.00             |
| Course<br>Age 13: Intermediate<br>To qualify for this course, you n<br>times 13 in the previous calen<br>Web-Based Training<br>Instructor-Led Training<br>Course<br>Age 16: Senior<br>To qualify for this course, you n<br>turned to in the previous calen | nust have<br>dar year.<br>\$12.00<br>\$3.00 | Age 14: Intermediate<br>To qualify for this course, you in<br>turned 44 in the perioduc calend<br>web-Based Training<br>Instructor-Led Training<br>Course<br>Age 72: Senior<br>To qualify for this course, you in<br>turned 17 in the previous calend | ust have<br>S12.00<br>S3.00                 | To qualify for this course, you m<br>turned 15 in the previous calend<br>web-Based Training<br>instructor-Led Training<br>Course<br><b>Decourse</b><br><b>Decourse</b><br><b>Decourse</b><br><b>Decourse</b><br><b>Decourse</b><br><b>Decourse</b><br><b>Decourse</b><br><b>Decourse</b><br><b>Decourse</b><br><b>Decourse</b><br><b>Decourse</b> | ust have<br>\$12.00<br>\$3.00<br>ust have<br>far year. |
| Course Age 13: Intermediate To qualify for this course, you in times 13 in the previous calen Web-Based Training Instructor-Les Training Course Age 16: Senior To qualify for this course, you in turned 10 in the previous calen Web-Based Training       | nust have<br>dar year.<br>\$12.00<br>\$3.00 | Age 14: Intermediate To qualify for this course, you in turned 14 in the perioduc calen Web-Based Training Instructor-Led Training Course Age 17: Senior To multify for this course, you in turned 17 in the previous calen Web-Based Training        | ust have<br>far year.<br>S12.00<br>S3.00    | To qualify for this course, you m<br>turned 15 in the previous calend<br>web-Based Training<br>instructor-Led Training<br>Course<br><b>Agents</b><br><b>Agents</b><br><b>To qualify for this course, you m<br/>turned 16 in the previous calend<br/>web-Based Training</b>                                                                        | ust have<br>\$12.00<br>\$3.00<br>ust have<br>far year. |

<u>9.</u> You will be given two options. If you plan to take the course ONLINE- choose the "Web-Based Training" option. If you plan to the face-to-face training-choose the "Instructor-Led Training"

| ∉ Back to Course List                                                                                                    |                                                                                                    |
|----------------------------------------------------------------------------------------------------|----------------------------------------------------------------------------------------------------|
| Web-Based Training                                                                                                    | Instructor-Led Training                                                                                                    |
| Course       \$12.000         Age 13: Intermediate       \$12.000         To qualify for this course, you must have turned 13 in the previous calendar you.       State of the previous calendar you was have turned 13 in the previous calendar you.         Certification for Ashton Miller        Image: State of the previous calendar you was have turned 10 in the previous calendar you was have turned 10 in the previ | Course<br>Age 13: Intermediate<br>traditive for this course, you must have<br>traditive for this course, you must have<br>t |

If you choose the Instructor-Led Training- you will need to enter the state and choose which county your will be training in.

| Instructor-Led T                                                                                                    | raining |  |
|----------------------------------------------------------------------------------------------------|---------|--|
| Course<br>Age 13: Intermediate<br>To qualify for this course, you must have<br>turned 13 in the previous calendar year. | \$3.00  |  |
| State                                                                                                    |         |  |
| Illinois                                                                                                    | v       |  |
| Training                                                                                                    |         |  |
| Select Trainin                                                                                                    | g       |  |
| Certification for Ashton Miller 🧕                                                                                       |         |  |
| Purchase Cour                                                                                                    | se      |  |
|                                                                                                    |         |  |

**<u>10.</u>** You will add your credit card at this time. You must pay for the course at this time.

| ourseAge 13: Intermediatemount\$12.00ypeWeb-Based Trainingertification forAshton Miller        |  |  |
|------------------------------------------------------------------------------------------------|--|--|
| Amount     \$12.00       Type     Web-Based Training       Certification for     Ashton Miller |  |  |
| Type Web-Based Training<br>Certification for Ashton Miller                                     |  |  |
| Certification for Ashton Miller                                                                |  |  |
|                                                                                                |  |  |
| Apply a coupon code if you have one                                                            |  |  |
| Coupon Code Apply                                                                              |  |  |
|                                                                                                |  |  |

**<u>11</u>**. Once you enter your information and click "purchase course" you are ready to begin.

| To qualify for this course, you must have turned 13 in the previo | bus calendar year. |              |
|-------------------------------------------------------------------|--------------------|--------------|
| Course Registration Status<br>Registered                          |                    | Go to Course |
| nvoice                                                            |                    |              |
| Invoice Description                                               | Invoice Amount     |              |
| Course Registration - Ashton Miller                               |                    | \$12.00      |
| Invoice Number                                                    | Amount Paid        |              |
| 280244                                                            |                    | \$12.00      |
| Invoice Status                                                    | Invoice Balance    |              |
| Paid                                                              |                    | \$0.00       |

## **<u>12</u>**. Once you click the "Go to Course" button your screen will look like this.

| Age 13: Intermediate<br>To qualify for this course, you must have turned 13 in the previous calendar year. | Status: Registered | View Registration Details |
|----------------------------------------------------------------------------------------------------|--------------------|---------------------------|
| If you no longer wish to take this course, you can cancel your registration any time before starting you   | bur first lesson.  | Cancel Registration       |
| Animal Well Being                                                                                          |                    |                           |
| 🖹 Knowledge Builder                                                                                        |                    |                           |
| 🖹 Skills Lab                                                                                               |                    |                           |
| Cuiz Required                                                                                              |                    |                           |
| Food Safety                                                                                                |                    |                           |
| E Knowledge Builder                                                                                        |                    |                           |
| Skills Lab                                                                                                 |                    |                           |
| Cuiz Required                                                                                              |                    |                           |
| Life Skills                                                                                                |                    |                           |
| Knowledge Builder                                                                                          |                    |                           |
| 🖹 Skills Lab                                                                                               |                    |                           |
| Cuiz Required                                                                                              |                    |                           |

Each quiz must be passed with an 80% or higher. If the participant does not pass the quiz the first time, the quiz will be locked for 1 hr. However, you may move on to the other areas while you are waiting.

12 (b). If you are taking the "Instructor-Led Training"- once training is complete, the instructor will manually check each participant as complete. You will then receive an email from the instructor confirming you have been marked "Complete" and that your certificate is ready to be printed.

-You must log back in to your account and print your certificate.

13. At the end of the course you will see a red button that says "Print Certificate". Each participant must print 2 copies of your certificate. One copy must be sent to the Extension Office and the other must accompany your animals when you travel. This meants to jackpots, open shows, 4-H Fair, and ILSF.

| Course                                                                                                    |                                             |
|----------------------------------------------------------------------------------------------------|---------------------------------------------|
| Age 13: Intermediate         To qualify for this course, you must have turned 13 in the previous calendar year.         Print Certificate         Take Survey | Status: Completed View Registration Details |
| Animal Well Being                                                                                                    |                                             |
| Knowledge Builder                                                                                                    | Completed 🤜                                 |
| 🖺 Skills Lab                                                                                                    | Completed 📀                                 |
| Cuiz Required                                                                                                    | Passed 📀                                    |
| Food Safety                                                                                                    |                                             |
| Knowledge Builder                                                                                                    | Completed 오                                 |
| Skills Lab                                                                                                    | Completed 📀                                 |
| Cuiz Required                                                                                                    | Passed 📀                                    |
| Life Skills                                                                                                    |                                             |
| Knowledge Builder                                                                                                    | Completed 🥥                                 |
| Skills Lab                                                                                                    | Completed 📀                                 |
| Cuiz Required                                                                                                    | Passed 🕑                                    |

<u>14</u>. After your training is complete AND you have printed your certificate you may log out of the account.